# Converged Access Wireless Controller(5760/3850/3650) BYODクライアント オンボーディング(FQDN ACLを使用)

### 内容

<u>概要</u> <u>前提条件</u> <u>要件</u> <u>使用するコンポーネント</u> <u>DNSベースのACLプロセスフロー</u> 設定 <u>WLC の設定</u> <u>ISE の設定</u> <u>確認</u> 参考資料

### 概要

このドキュメントでは、コンバージドアクセスコントローラでのWeb認証/クライアントの個人所 有デバイス持ち込み(BYOD)プロビジョニング状態で特定のドメインリストへのアクセスを可能に する、DNSベースのアクセスリスト(ACL)、完全修飾ドメイン名(FQDN)ドメインリストの設定例 を説明します。

### 前提条件

#### 要件

このドキュメントでは、基本的な中央Web認証(CWA)の設定方法をすでに理解していることを前 提としています。これは、BYODを実現するためのFQDNドメインリストの使用を示すための追 加にすぎません。CWAおよびISE BYODの設定例は、このドキュメントの最後で参照されていま す。

#### 使用するコンポーネント

このドキュメントの情報は、次のソフトウェアとハードウェアのバージョンに基づいています。 Cisco Identity Services Engine ソフトウェアリリース 1.4

Cisco WLC 5760ソフトウェアリリース3.7.4

## DNSベースのACLプロセスフロー

Identity Services Engine(ISE)がリダイレクトACL名(ISEにリダイレクトされるトラフィックの判別に使用されるACLの名前)とFQDNドメインリスト名(認証の前にアクセスを許可するコント

ローラのFQDN URLリストにマッピングされるACLののの名前)をで返戻時)、フローはは次です

- 1. ワイヤレスLANコントローラ(WLC)は、アクセスポイント(AP)にcapwapペイロードを送信 して、URLのDNSスヌーピングを有効にします。
- 2. APはクライアントからのDNSクエリーをスヌーピングします。 ドメイン名が許可された URLと一致する場合、APは要求をDNSサーバに転送し、DNSサーバからの応答を待ち、 DNS応答を解析して、最初のIPアドレスだけが解決された状態で転送します。ドメイン名が 一致しない場合、DNS応答は変更されずにそのままクライアントに転送されます。
- 3. ドメイン名が一致する場合、最初に解決されたIPアドレスがcapwapペイロード内のWLCに 送信されます。WLCは、次の方法を使用して、FQDNドメインリストにマッピングされた ACLを、APから取得した解決済みのIPアドレスで暗黙的に更新します。解決されたIPアド レスは、FQDNドメインリストにマッピングされたACLの各ルールの宛先アドレスとして追 加されます。ACLの各ルールがpermitからdenyに逆になり、その逆も逆になると、ACLがク ライアントに適用されます。注:このメカニズムでは、ドメインリストをCWAリダイレク トACLにマッピングできません。リダイレクトACLルールを反転すると、許可するように変 更され、トラフィックはISEにリダイレクトされます。そのため、FQDNドメインリストは 、設定部分で別の「permit ip any any」ACLにマッピングされます。この点を明確にするに は、ネットワーク管理者がリスト内のcisco.com urlを使用してFQDNドメインリストを設定 し、そのドメインリストを次のACLにマッピングしたとします。

ip access-list extended FQDN\_ACL
permit ip any any

cisco.comを要求するクライアントでは、APがドメイン名cisco.comをIPアドレス 72.163.4.161に解決し、それをコントローラに送信すると、ACLは次のように変更され、ク ライアントに適用されます。

ip access-list extended FQDN\_ACL
deny ip any host 72.163.4.161

- クライアントがHTTP「GET」要求を送信したとき: ACLがトラフィックを許可した場合、 クライアントはリダイレクトされます。拒否されたIPアドレスでは、httpトラフィックが許 可されます。
- 5. クライアントでアプリケーションがダウンロードされ、プロビジョニングが完了すると、 ISEサーバはWLCにCoAセッション終了を送信します。
- クライアントがWLCから認証解除されると、APはクライアントごとのスヌーピングのフラ グを削除し、スヌーピングを無効にします。

### 設定

0

WLC の設定

リダイレクト ACL を作成します。
 このACLは、どのトラフィックをISEにリダイレクトする(ACLで拒否される)べきか、どのトラフィックをリダイレクトする(ACLで許可される)のかを定義するために使用されます。

ip access-list extended REDIRECT\_ACL deny udp any eq bootps any deny udp any eq bootpc deny udp any eq bootpc any deny udp any eq domain deny udp any eq domain any deny ip any host 10.48.39.228 deny ip host 10.48.39.228 any permit tcp any any eq www permit tcp any any eq 443 このアクセスリスト10.48.39.228は、ISEサーバのIPアドレスです。

FQDNドメインリストを設定します。このリストには、クライアントがプロビジョニングまたはCWA認証の前にアクセスできるドメイン名が含まれています。

```
passthru-domain-list URLS_LIST
match play.google.*.*
match cisco.com
```

 URLS\_LISTと組み合わせて、permit ip any anyを使用してアクセスリストを設定します。 このACLは、実際のIPアクセスリストをクライアントに適用する必要があるため(スタンド アロンFQDNドメインリストは適用できません)、FQDNドメインリストにマッピングする 必要があります。

ip access-list extended FQDN\_ACL permit ip any any

4. URLS\_LISTドメインリストをFQDN\_ACLにマッピングします。

access-session passthru-access-group FQDN\_ACL passthru-domain-list URLS\_LIST

#### 5. オンボーディングCWA SSIDを設定します。

このSSIDは、クライアントの中央Web認証とクライアントプロビジョニング(ISEによって FQDN\_ACLとREDIRECT\_ACL)に使用されます

wlan byod 2 byod aaa-override accounting-list rad-acct client vlan VLAN0200 mac-filtering MACFILTER nac no security wpa no security wpa akm dot1x no security wpa wpa2 no security wpa wpa2 ciphers aes no shutdown

このSSID設定では、MACFILTER方式リストはISE RADIUSグループを指す方式リストで、 rad-acctは同じISE RADIUSグループを指すアカウンティング方式リストです。

#### この例で使用する方式リストの設定の要約を次に示します。

aaa group server radius ISEGroup
 server name ISE1

aaa authorization network MACFILTER group ISEGroup

aaa accounting network rad-acct start-stop group ISEGroup

radius server ISE1

address ipv4 10.48.39.228 auth-port 1812 acct-port 1813 key 7 112A1016141D5A5E57

aaa server radius dynamic-author client 10.48.39.228 server-key 7 123A0C0411045D5679 auth-type any

#### ISE の設定

このセクションでは、CWA ISE設定の部分に精通しており、ISE設定は次の変更とほぼ同じであ ることを前提としています。

無線CWA Macアドレス認証バイパス(MAB)認証結果は、CWAリダイレクトURLとともに次の属 性を返します。

cisco-av-pair = fqdn-acl-name=FQDN\_ACL cisco-av-pair = url-redirect-acl=REDIRECT\_ACL

ここで、FQDN\_ACLはドメインリストにマッピングされたIPアクセスリストの名前で、 REDIRECT\_ACLは通常のCWAリダイレクトアクセスリストです。

したがって、CWA MAB認証結果は次のように設定する必要があります。

| <ul> <li>Web Redirection (CWA, MDM, NSP, C</li> <li>Centralized Web Auth</li> <li>Display Certificates Renewal Me</li> <li>Static IP/Host name</li> </ul> | PP) ACL REDIRECT_ACL essage | Value Sponsored Guest Portal (defau <del>v</del> |  |
|----------------------------------------------------------------------------------------------------|-----------------------------|--------------------------------------------------|--|
| <ul> <li>Advanced Attributes Settings</li> </ul>                                                                                                    |                             |                                                  |  |
| Cisco:cisco-av-pair                                                                                                    | = [fqdn-acl-name=FQDN_ACL ( | <b>o</b> ] — +                                   |  |

### 確認

FQDNドメインリストがクライアントに適用されていることを確認するには、次のコマンドを使用します。

show access-session mac <client\_mac> details 許可されたドメイン名を示すコマンド出力の例:

5760-2#show access-session mac 60f4.45b2.407d details Interface: Capwap7 IIF-ID: 0x41BD40000002D Wlan SSID: byod AP MAC Address: f07f.0610.2e10

| MAC Address:       | 60f4.45b2.407d          |
|--------------------|-------------------------|
| IPv6 Address:      | Unknown                 |
| IPv4 Address:      | 192.168.200.151         |
| Status:            | Authorized              |
| Domain:            | DATA                    |
| Oper host mode:    | multi-auth              |
| Oper control dir:  | both                    |
| Session timeout:   | N/A                     |
| Common Session ID: | 0a30275b58610bdf000004b |
| Acct Session ID:   | 0x0000005               |
| Handle:            | 0x42000013              |
| Current Policy:    | (No Policy)             |
| Session Flags:     | Session Pushed          |

Server Policies:

#### FQDN ACL: FQDN\_ACL Domain Names: cisco.com play.google.\*.\*

URL Redirect: https://bruise.wlaaan.com:8443/portal/gateway?sessionId=0a30275b58610bdf0000004b&portal=27963fb0-e96e-11e4a30a-005056bf01c9&action=cwa&token=fcc0772269e75991be7f1ca238cbb035 URL Redirect ACL: REDIRECT\_ACL

Method status list: empty

参考資料

<u>WLC と ISE での中央 Web 認証の設定例</u>

<u>BYODワイヤレスインフラストラクチャ設計</u>

Chromebook オンボーディング用の ISE 2.1 を設定する